TapeTrack Documentation - https://rtfm.tapetrack.com/

# The Cloud Scan App

## Overview

2025/04/12 07:16

The TapeTrack Cloud Scan API (TCS) allows a scanning device to communicate with a 2nd device via HTTP/HTTPS.

This enables a mobile device, such as an iOS or Android phone to act as a barcode scanner that can be connected to a desktop PC.

# Installing the App

### Apple iPhone

To install the CloudScan app on your iPhone, simply click on the App Store and search for **Gazillabyte CloudScan** 

Alternatively a link from iTunes can be found on iTunes.

### Android

The android version can be downloaded from the Google Play Store.

### Scanning Tapes into the Desktop

### **Connecting to the Desktop**

### Scanning barcodes

### Manually entering barcodes

If you cannot scan a barcode using the phone's camera, select Enter on the top right hand side of your screen and then press in the Manually Enter Barcode window. This will launch your phone's virtual keyboard.

#### image

image

Manually enter the barcode and select Enter

From: https://rtfm.tapetrack.com/ - **TapeTrack Documentation** 

Permanent link: https://rtfm.tapetrack.com/extensions/cloudscan?rev=1503590513

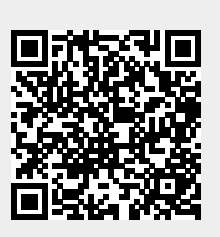

Last update: 2025/01/21 22:07